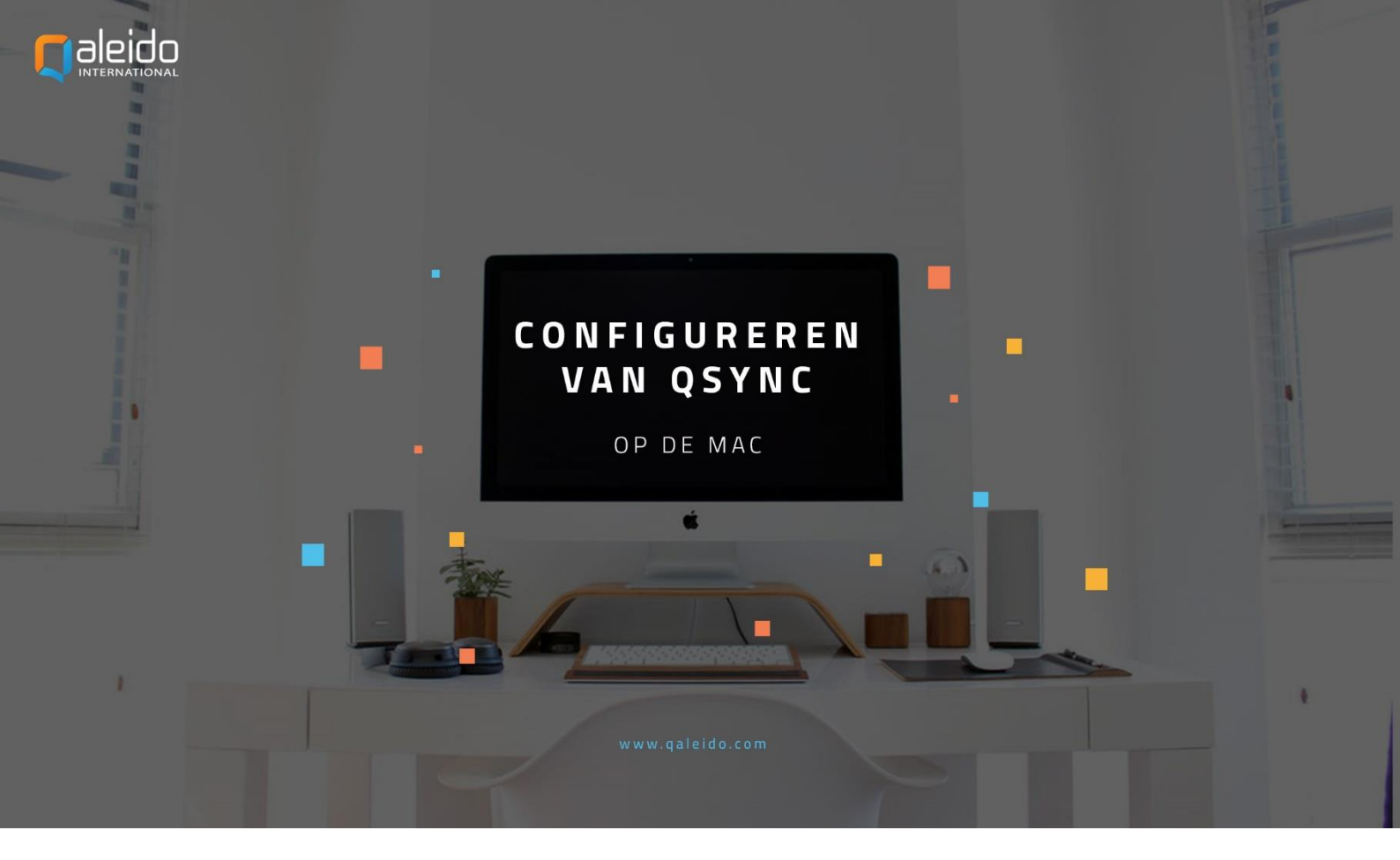

# COLOFON

### Copyright/Disclaimer

Niets uit deze uitgave mag worden gepubliceerd, verspreid of verveelvoudigd, waaronder begrepen het reproduceren door middel van druk, offset, fotokopie of microfilm of in enige digitale, elektronische, optische of andere vorm dan ook zonder voorafgaande schriftelijke toestemming van de auteur(s) en uitgever.

Deze auteursrechtelijke beperking omvat eveneens de reproductie en verspreiding van een deel of delen van de handleiding voor gebruik door een onderneming, organisatie of instelling of door een natuurlijk persoon, behalve voor persoonlijk gebruik of voor studie van strikt persoonlijk karakter, of door enig nieuwsmedia, al dan niet geïllustreerd tijdschrift, periodiek of magazine, hetzij in digitale vorm, online of anderszins, inclusief omroepmedia. Alle rechten voorbehouden.

Bij het samenstellen van deze handleiding is de grootste zorg besteed aan de juistheid van de hierin opgenomen informatie. S.C. Team Qaleido Software S.r.I. kan echter niet verantwoordelijk worden gehouden voor enige onjuist verstrekte informatie via deze handleiding.

### Handelsmerken

Microsoft, MS-DOS, Windows, Windows Vista, Windows NT, Windows Server, Windows Mobile, ActiveSync, Windows Media, Excel, Internet Explorer, MSN, Outlook, PowerPoint en Word zijn gedeponeerde handelsmerken van Microsoft Corporation in de Verenigde Staten en/of andere landen.

Java, J2ME en alle andere op Java gebaseerde merken zijn gedeponeerde handelsmerken van Sun Microsystems, Inc. in de Verenigde Staten en andere landen.

Google is een gedeponeerd handelsmerk van Google, Inc. in de Verenigde Staten en/of andere landen.

Qaleido is een gedeponeerde handelsmerk van S.C. Team Qaleido Software S.r.l.

Qaleido International B.V. P.O box 127. 8250 AC Dronten, Netherlands PHONE +88 777 96 00| E-MAIL support@qaleido.com | INTERNET http://www.qaleido.com KvK LELYSTAD 32143209 | BTW-NR NL8201.74.403.B01 | IBAN NL23 SNSB 0871 6049 81 | BIC SNSBNL2A

## QSYNC INSTALLEREN

Het installatieprogramma voor QSync kan worden gedownload in Qaleido Communications, in venster Instellingen/ Tools of van de downloadpagina op de website van Qaleido, <u>www.qaleido.com</u>.

# CONFIGUREREN VAN HET QSYNC ACCOUNT

Volg de onderstaande stappen om uw QSync account te configureren:

Druk op het QSync pictogram op uw toestel.

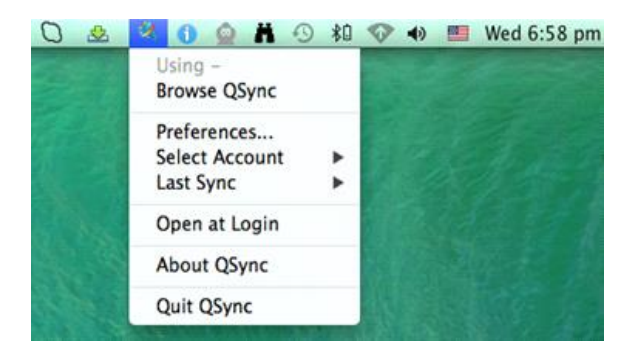

Druk op Preferences in het menu. Het QSync Preferences venster wordt nu getoond. Druk op het + pictogram aan de onderzijde van het scherm om uw QSync account toe te voegen. Vul een naam in voor het nieuwe account en druk op de Enter toets. Het nieuw aangemaakte account zal worden opgenomen in de Accounts sectie in het QSync Preferences venster.

| Accounts        | Info Sync                            |
|-----------------|--------------------------------------|
| Mary Johnson    | Server: https://osyncauth.galeido.co |
| Charles Johnson | Server. Intps://qsyncauti.qaieto.co  |
|                 | Authentication:                      |
|                 | UUID:                                |
|                 | Token:                               |
|                 | User:                                |
|                 | Manual                               |
|                 | Retrieve credentials                 |
|                 | Manual Retrieve credentials          |

Druk op de Info tab in het QSync Preferences venster.

| Accounts<br>Mary Johnson | Info Sync                            |
|--------------------------|--------------------------------------|
| Charles Johnson          | Server: https://qsyncauth.qaleido.co |
|                          | Authentication:                      |
|                          | UUID:                                |
|                          | Token:                               |
|                          | User:                                |
|                          | 🗌 Manual                             |
|                          | Retrieve credentials                 |

Druk op de knop Retrieve credentials. Verificatie vindt plaats door invoer van uw gebruikersnaam en het wachtwoord zoals deze worden weergegeven in venster Instellingen/SyncMobile van Qaleido Communications. Druk ververvolgens op de knop Login:

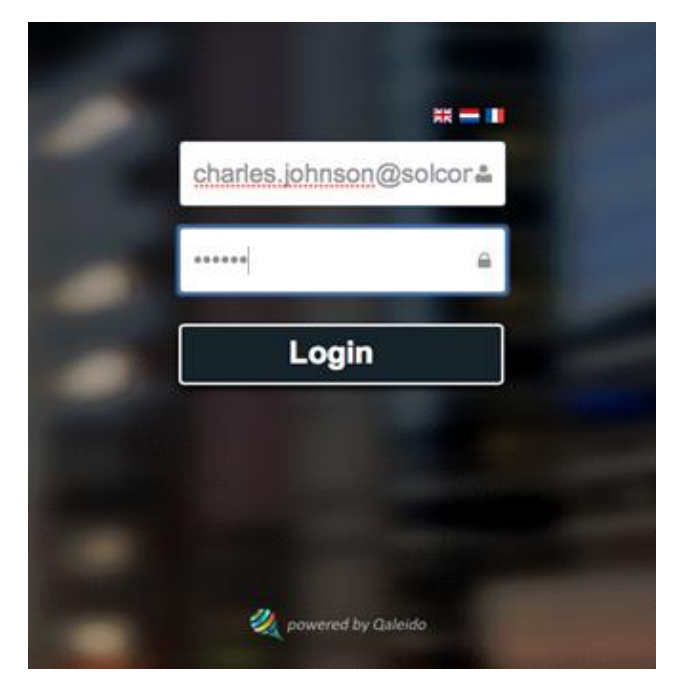

UUID en Token-waarden voor het nieuwe account worden nu gegenereerd.

| ccounts                         |         | Info Sync                     |
|---------------------------------|---------|-------------------------------|
| Mary Johnson<br>Charles Johnson | Server: | https://qsyncauth.qaleido.com |
|                                 | Authent | ication:                      |
|                                 | UUID:   | 11f75d64-934b-402e-91ca-e     |
|                                 | Token:  | 18542856852ab11694b91003      |
|                                 | User:   | charles johnson               |
|                                 |         | 🗌 Manual                      |
|                                 |         | Retrieve credentials          |

Druk op de Sync tab in QSync Preferences.

Activeer het account door het aanvinken van het Active Selectievakje.

In de Sync to sectie selecteert u een map van uw computer om de lokale gebruikersmappen gesynchroniseerd te houden.

| Accounts<br>Mary Johnson<br>Charles Johnson | Info Sync<br>Sync to: QSync<br>Active Skip hidden files<br>Sync Path |
|---------------------------------------------|----------------------------------------------------------------------|
|                                             | P 1 <my account=""> P 2 RD Boddeus</my>                              |
|                                             | Refresh Cancel Apply                                                 |

Druk op de Apply knop.

| Accounts<br>Mary Johnson<br>Charles Johnson | Info Sync<br>Sync to: CharlesJohnson<br>Active Skip hidden files<br>Sync Path<br>P 1 <my account=""><br/>P 2 RD Boddeus</my> |
|---------------------------------------------|----------------------------------------------------------------------------------------------------|
|                                             | Refresh Cancel Apply                                                                                                    |

In het hoofdmenu van de QSync toepassing drukt u op de Select Account optie en in de lijst vinkt u uw account aan, om er voor te zorgen dat dit gesynchroniseerd wordt.

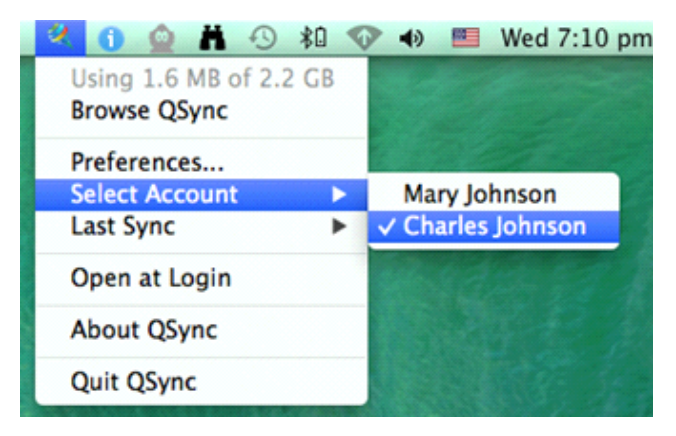

Om uw accountmappen te bekijken, selecteer u de Browse Qsync optie in het hoofdmenu.

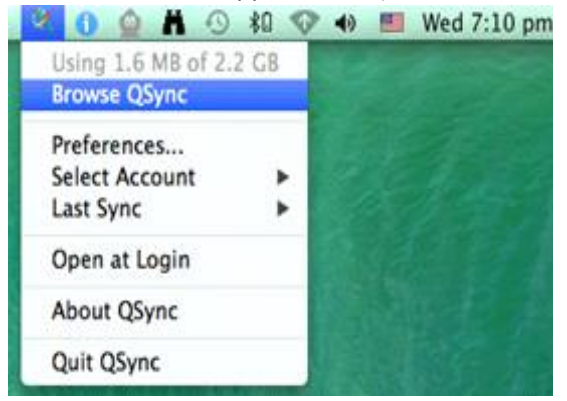

Door de qsync container te openen ziet u de mappenstructuur van uw QDisk account.

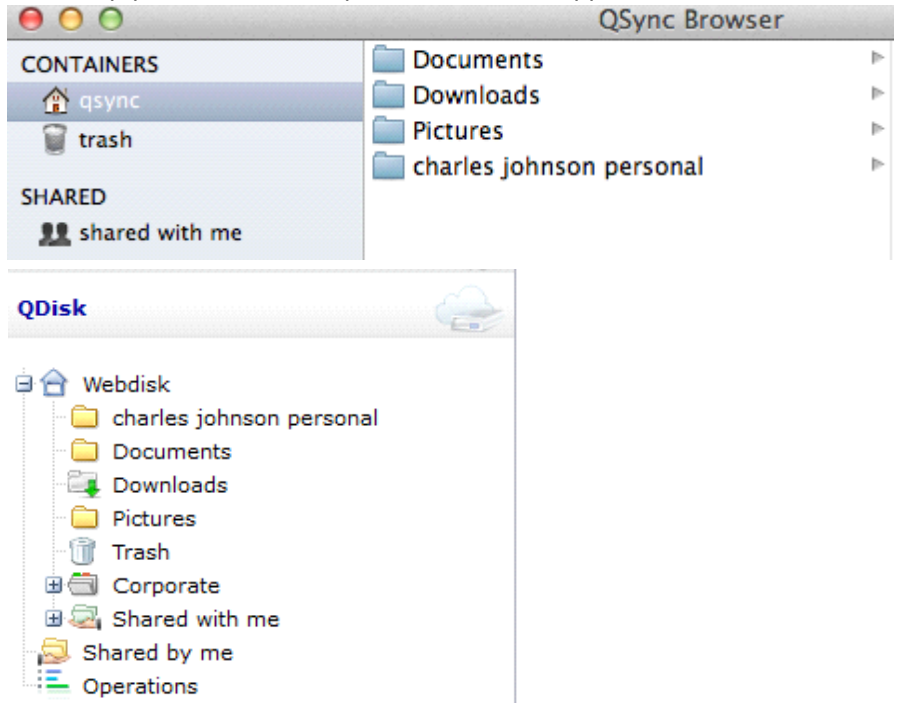

De trash container is de tegenhanger van de Trash map van Qaleido en bevat alle verwijderde bestanden/mappen van de QDisk van de gebruiker. De QDisk bestanden en mappen kunnen alleen permanent worden verwijderd, wanneer ze zijn verwijderd uit de trash container op de iPad of van de Trash map in Qaleido.

De shared with me sectie bevat de QDisk bestanden en mappen die door andere gebruikers met u gedeeld zijn.

| 00               |                    |   | QSync Brow | wser |           |   |                   |
|------------------|--------------------|---|------------|------|-----------|---|-------------------|
| CONTAINERS       | RD Boddeus         | Þ | 👚 qsync    | Þ    | Documents | • | ComponeExtJs5.odt |
| ☆ qsync          | L charles.buchanan | • |            |      |           |   |                   |
| SHARED           |                    |   |            |      |           |   |                   |
| 👥 shared with me |                    |   |            |      |           |   |                   |

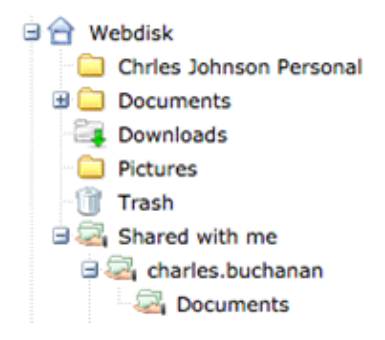

Bovendien zal, bij beheerders/power users, de Corporate map wordt weergegeven in de shared with me container.

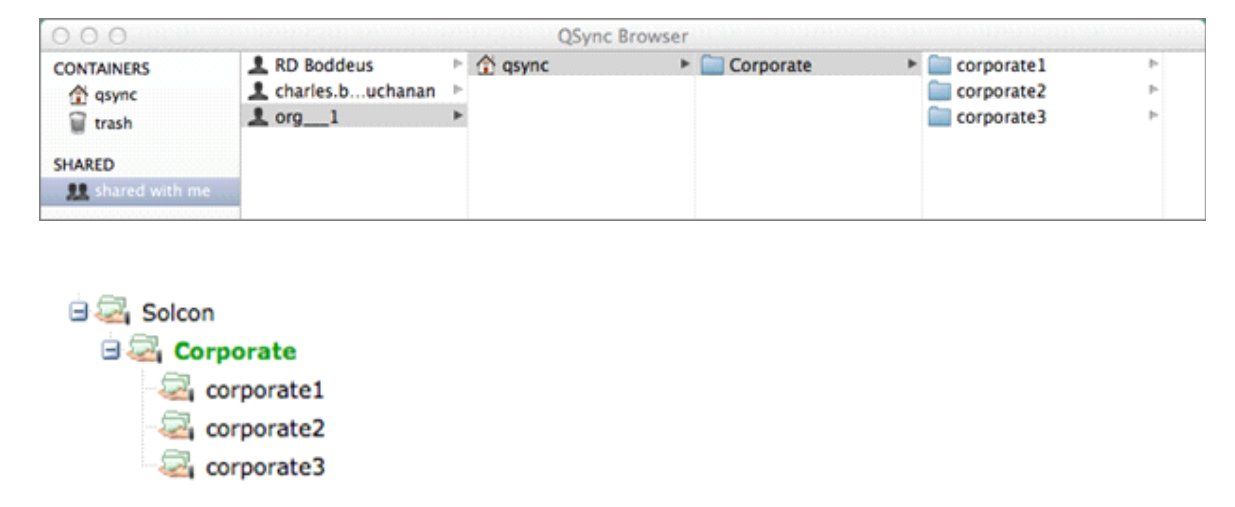

Qaleido International b.v. PO Box 127, 8250 AC Dronten, The Netherlands phone: +31 321 701.777 fax: +31 851 030 010 info@qaleido.com www.qaleido.com Version 1.8.2016.02.02.14.45 Security Partners

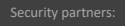

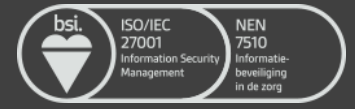